## Aide à l'installation de GeTax 2022 sur Linux Ubuntu

Ce guide illustre l'installation de GeTax 2022 sur Linux Ubuntu 22.04 LTS 64 bits.

Il s'applique aussi à GeTaxPM2022.

A noter que vu la diversité des distributions Linux, aucun support technique ne sera assuré par l'Administration cantonale des impôts pour les autres distributions de Linux.

### Table des matières

| 1 | INS                                             | INSTALLER ET DÉMARRER GETAX                                                       |        |  |  |  |
|---|-------------------------------------------------|-----------------------------------------------------------------------------------|--------|--|--|--|
| 2 | DÉN                                             | MARRAGE PAR LE MENU CONTEXTUEL                                                    | 3      |  |  |  |
| 3 | INSTALLATION DES DÉPENDANCES EN CAS DE PROBLÈME |                                                                                   |        |  |  |  |
|   | 3.1<br>3.2                                      | INSTALLATION DE LIBWEBKIT2GTK-4.0-37<br>INSTALLATION DE LA MACHINE VIRTUELLE JAVA | 5<br>5 |  |  |  |
| 4 | 4 SUPPORT                                       |                                                                                   |        |  |  |  |

## 1 Installer et démarrer GeTax

Télécharger GeTax 2022 version Linux depuis le site <u>www.getax.ch/support/telecharger</u> (ou <u>www.getax.ch/supportpm/telecharger</u> pour la version GeTaxPM destinée aux Personnes Morales. Dans la suite du document, nous parlerons de GeTax Personnes Physiques mais la procédure est la même pour Personnes Morales).

Vous obtenez un fichier « getax2022.tar.gz ».

Extraire l'archive en utilisant le menu contextuel (clic-droit). Le dossier peut ensuite être déplacé à l'endroit voulu.

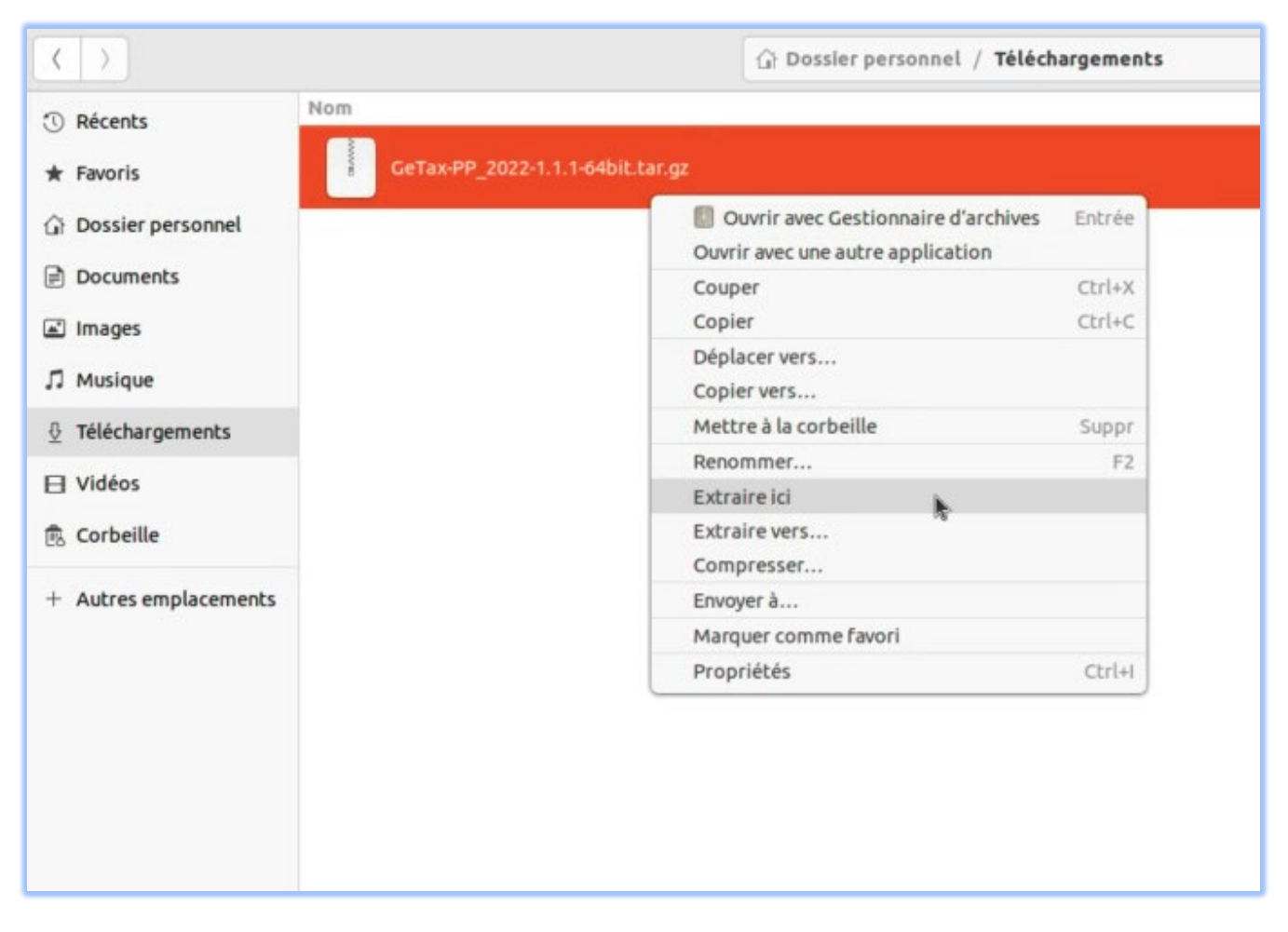

Normalement, vous pouvez démarrer GeTax avec un double-clic sur l'icône getax-pp-2022. Mais ceci dépend du paramétrage de votre système.

## 2 Démarrage par le menu contextuel

Si GeTax ne démarre pas avec un double-clic, alors

1. En utilisant le menu contextuel (clic-droit), appuyer sur « Propriétés »

|                       |         |                             | ্রি Dossler person | nel / Téléchargements / GeTax-PP_2022-1.1.1-64bit / getax-pp-2022 | 1 Q |
|-----------------------|---------|-----------------------------|--------------------|-------------------------------------------------------------------|-----|
| ③ Récents             | Nom     |                             |                    |                                                                   |     |
| ★ Favoris             | confi   | 3                           |                    |                                                                   |     |
| G Dossier personnel   |         |                             |                    |                                                                   |     |
| Documents             | Jre     |                             |                    |                                                                   |     |
| 🖃 Images              | lib     |                             |                    |                                                                   |     |
| 🎵 Musique             | -       |                             |                    |                                                                   |     |
| Téléchargements       | mode    | el.                         |                    |                                                                   |     |
| 🖯 Vidéos              | oetax   | -pp-2022                    |                    |                                                                   |     |
| 🕫 Corbeille           |         | Ouvrir avec Lancer le logic | iel Entrée         |                                                                   |     |
| + Autres emplacements | read    | Exécuter comme un program   | me                 |                                                                   |     |
|                       |         | Couper                      | Ctrl+X             |                                                                   |     |
|                       | > versi | Copier<br>Déplacer vers     | Ctrl+C             |                                                                   |     |
|                       |         | Copier vers                 |                    |                                                                   |     |
|                       |         | Mettre à la corbeille       | Suppr              |                                                                   |     |
|                       |         | Renommer                    | F2                 |                                                                   |     |
|                       |         | Compresser                  |                    |                                                                   |     |
|                       |         | Envoyer à                   |                    |                                                                   |     |
|                       |         | Marquer comme favori        | 100-000            |                                                                   |     |
|                       |         | Propriétés                  | Ctrl+I             |                                                                   |     |
|                       |         | 19                          |                    |                                                                   |     |
|                       |         |                             |                    |                                                                   |     |
|                       |         |                             |                    |                                                                   |     |
|                       |         |                             |                    |                                                                   |     |

2. Sous l'onglet « Permissions » vérifier que la case à cocher « Autoriser l'exécution du ficher comme un programme » est sélectionné.

| model         |                      |                                  |                    |  |
|---------------|----------------------|----------------------------------|--------------------|--|
| getax-pp-2022 |                      |                                  |                    |  |
| readme.txt    |                      |                                  |                    |  |
| version.xml   |                      | Propriétés de getax-pp-2022      | ۲                  |  |
|               | Général              | Permissions 1                    | Ouvrir avec        |  |
|               | Propriétaire         | Moi                              |                    |  |
|               | Accès                | Lecture et écriture              | ~                  |  |
|               | Groupe               | dvbern ~                         |                    |  |
|               | Accès                | Lecture seule                    | ~                  |  |
|               | Autres               |                                  |                    |  |
|               | Accès                | Lecture seule                    | ~                  |  |
|               | 2 Exécution          | Autoriser l'exécution du fichier | comme un programme |  |
|               | Contexte de sécurité | inconnu                          |                    |  |
|               |                      |                                  |                    |  |
|               |                      |                                  |                    |  |

# 3. Lancer GeTax en ouvrant de nouveau le menu contextuel (clic-droit), puis en cliquant sur « Exécuter comme un programme »

| < >                                                      |               | Dossier personnel / Téléchargements / GeTax-PP_2022-1.1.1-64bit / getax-pp-2022 | 1 | <b>Q</b> |
|----------------------------------------------------------|---------------|---------------------------------------------------------------------------------|---|----------|
| ③ Récents                                                | Nom           |                                                                                 |   |          |
| ★ Favoris                                                | config        |                                                                                 |   |          |
| <ul> <li>Dossier personnel</li> <li>Documents</li> </ul> | jre           |                                                                                 |   |          |
| 🛋 Images                                                 | lib           |                                                                                 |   |          |
| ∬ Musique                                                | -             |                                                                                 |   |          |
| <u> </u>                                                 | model         |                                                                                 |   |          |
| E Vidéos                                                 | getax-pp-2022 |                                                                                 |   |          |
| 🕏 Corbeille                                              | readme txt    | Ouvrir avec Lancer le logiciel Entrée Ouvrir avec une autre application         |   | ,        |
| + Autres emplacements                                    |               | Exécuter comme un programme                                                     |   |          |
|                                                          | version.xml   | Copper Ctrl+X<br>Copier Ctrl+C                                                  |   |          |
|                                                          |               | Déplacer vers<br>Copier vers                                                    |   |          |
|                                                          |               | Mettre à la corbeille Suppr                                                     |   |          |
|                                                          |               | Reno <u>m</u> mer F2                                                            |   |          |
|                                                          |               | Compresser                                                                      |   |          |
|                                                          |               | Envoyer à                                                                       |   |          |
|                                                          |               | Marquer comme favori                                                            |   |          |
|                                                          |               | P <u>r</u> opriétés Ctrl+I                                                      |   |          |

Par la suite, il faudra toujours démarrer GeTax de cette façon.

### 3 Installation des dépendances en cas de problème

OpenJDK et libwebkitgtk sont contenus dans la livraison de GeTax et une installation manuelle n'est en principe pas nécessaire.

Mais si vous rencontrez des problèmes, voici comment installer manuellement ces deux composants.

Une machine virtuelle Java 11 doit être installée (OpenJDK Java 11 Runtime), ainsi que la bibliothèque de moteur de rendu de pages web pour GTK+ 2 (libwebkit2gtk-4.0-37).

### 3.1 Installation de libwebkit2gtk-4.0-37

Si vous n'avez pas encore installé libwebkit2gtk-4.0-37, ouvrir une fenêtre terminale ([Ctrl]+[Alt]+[T]) et saisir la commande ci-dessous :

\$ sudo apt install libwebkit2gtk-4.0-37

Suivie du mot de passe tapé à l'aveugle.

S'il vous est demandé « êtes-vous sûre ? [Y/n] », refaites [Enter].

3.2 Installation de la machine virtuelle java

GeTax utilise la machine virtuelle Java 11 (contenue dans la livraison).

Si vous rencontrez le message d'erreur similaire à ci-dessous :

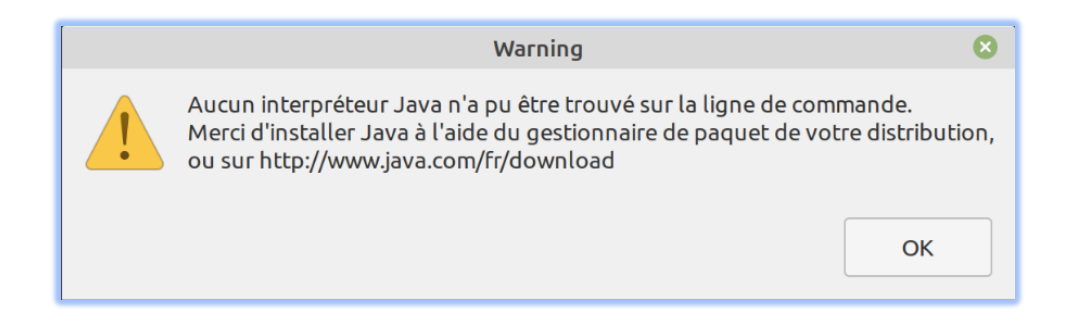

Vous pouvez exécuter la commande suivante pour installer OpenJDK 11 JRE

\$ sudo apt install openjdk-11-jre

### 4 Support

#### Support : https://www.getax.ch/support/contact

Nous rappelons que vu la diversité des distributions Linux, aucun support technique ne sera assuré par l'Administration cantonale des impôts pour les autres distributions de Linux.